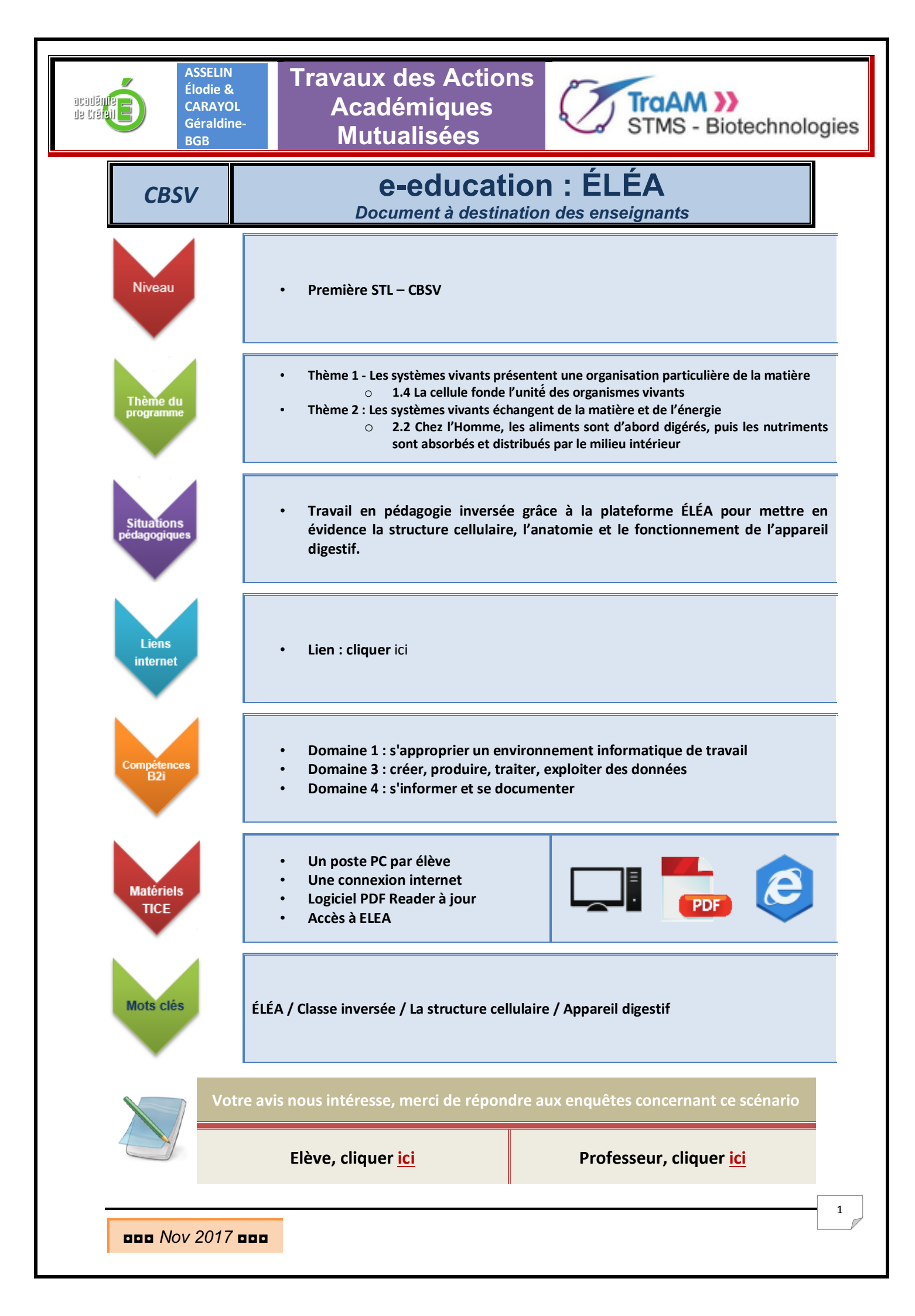

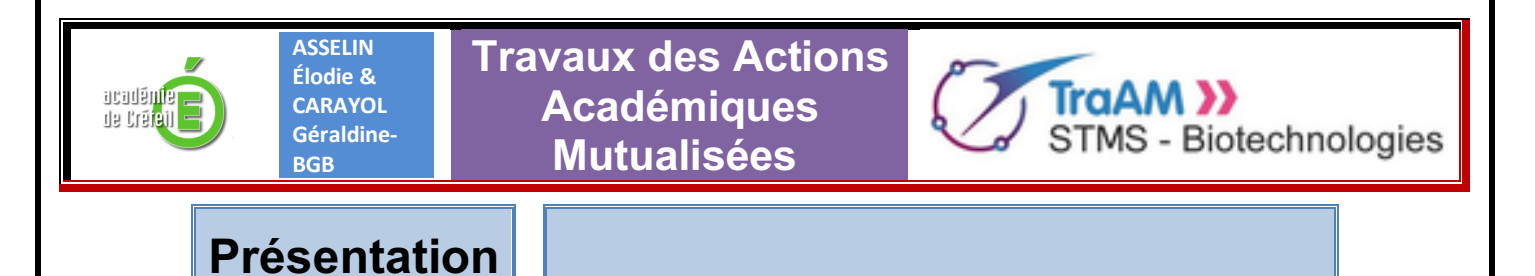

Le schéma suivant récapitule les possibilités de création/réinvestissement de parcours ÉLÉA selon les académies. ÉLÉA étant un outil de l'académie de Versailles, seuls les enseignants de cette académie peuvent produire un parcours et l'extraire. Cependant les enseignants des autres académies peuvent tout de même réinvestir un parcours ÉLÉA dans un autre Moodle.

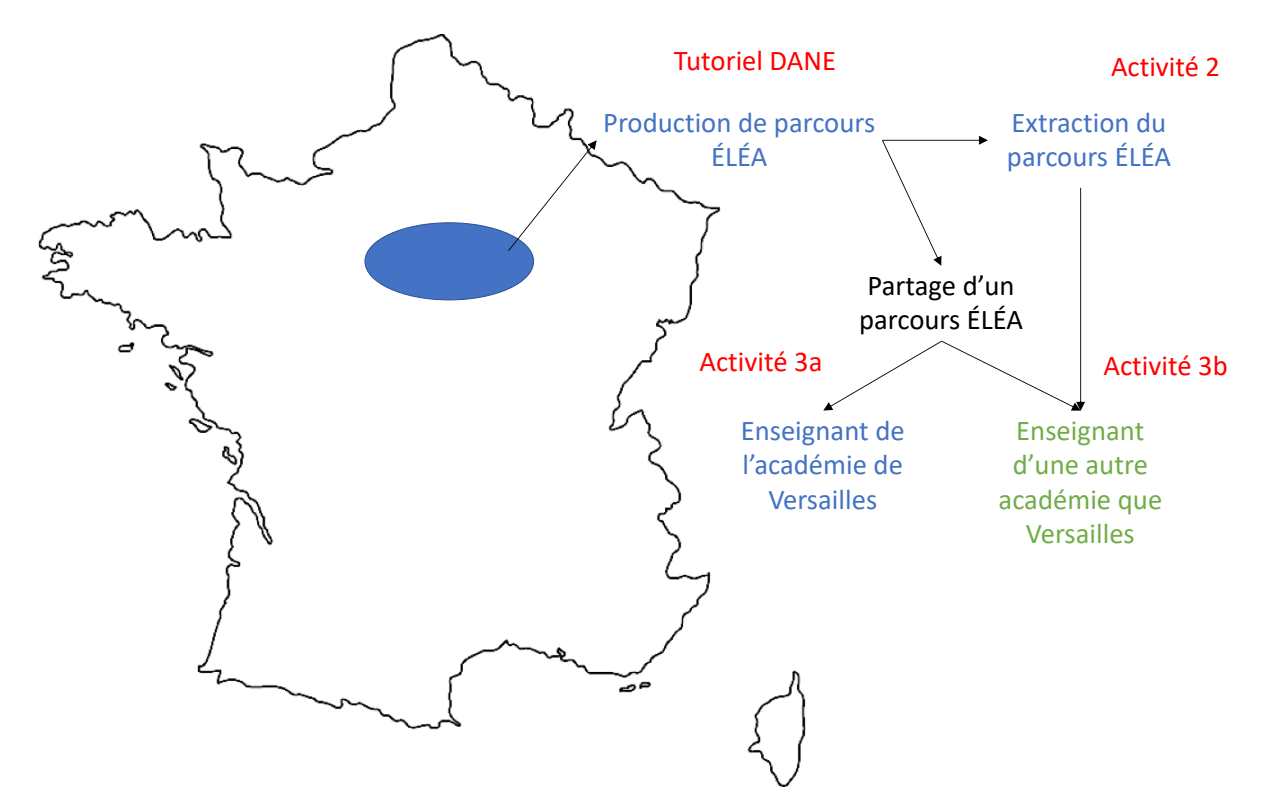

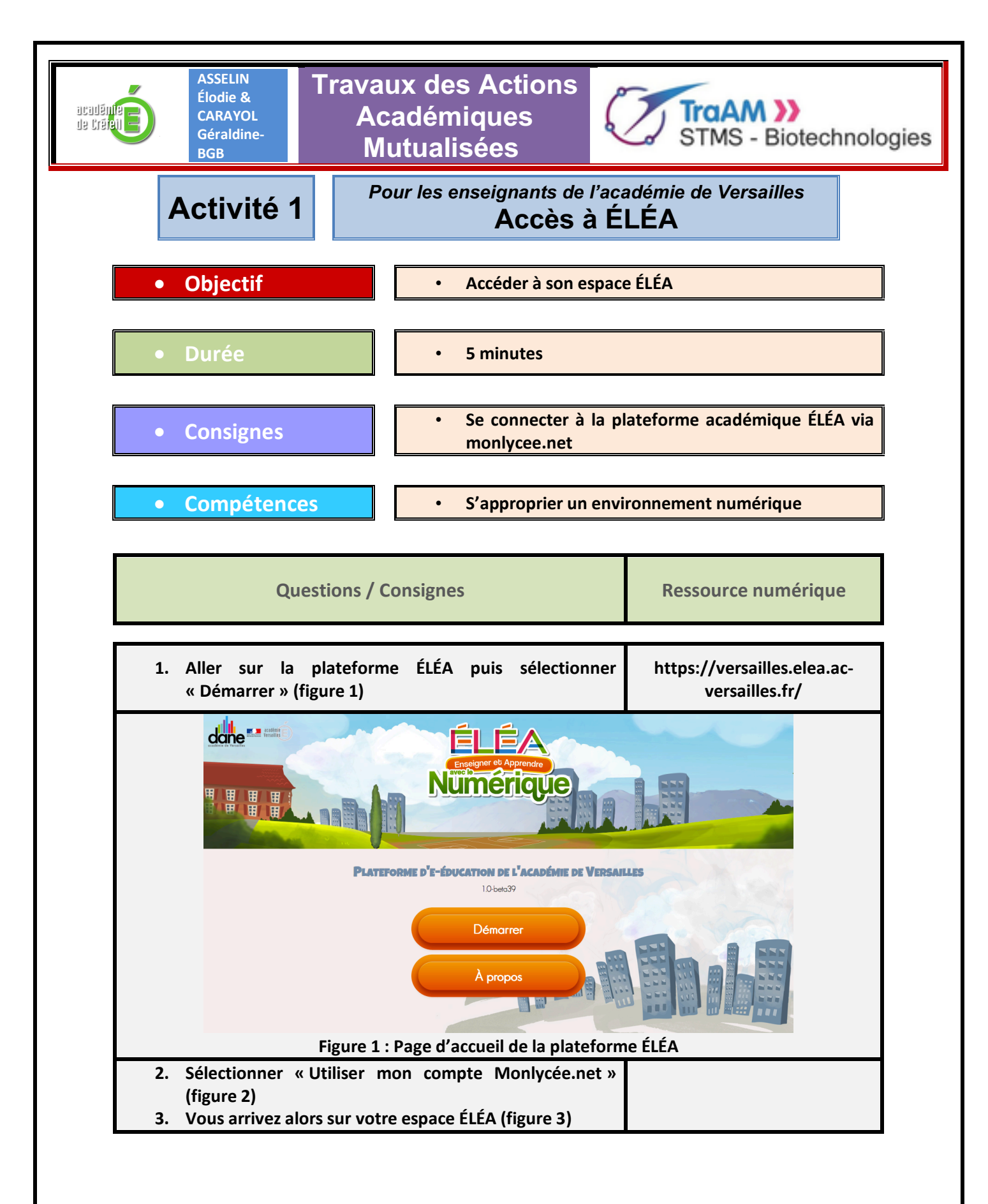

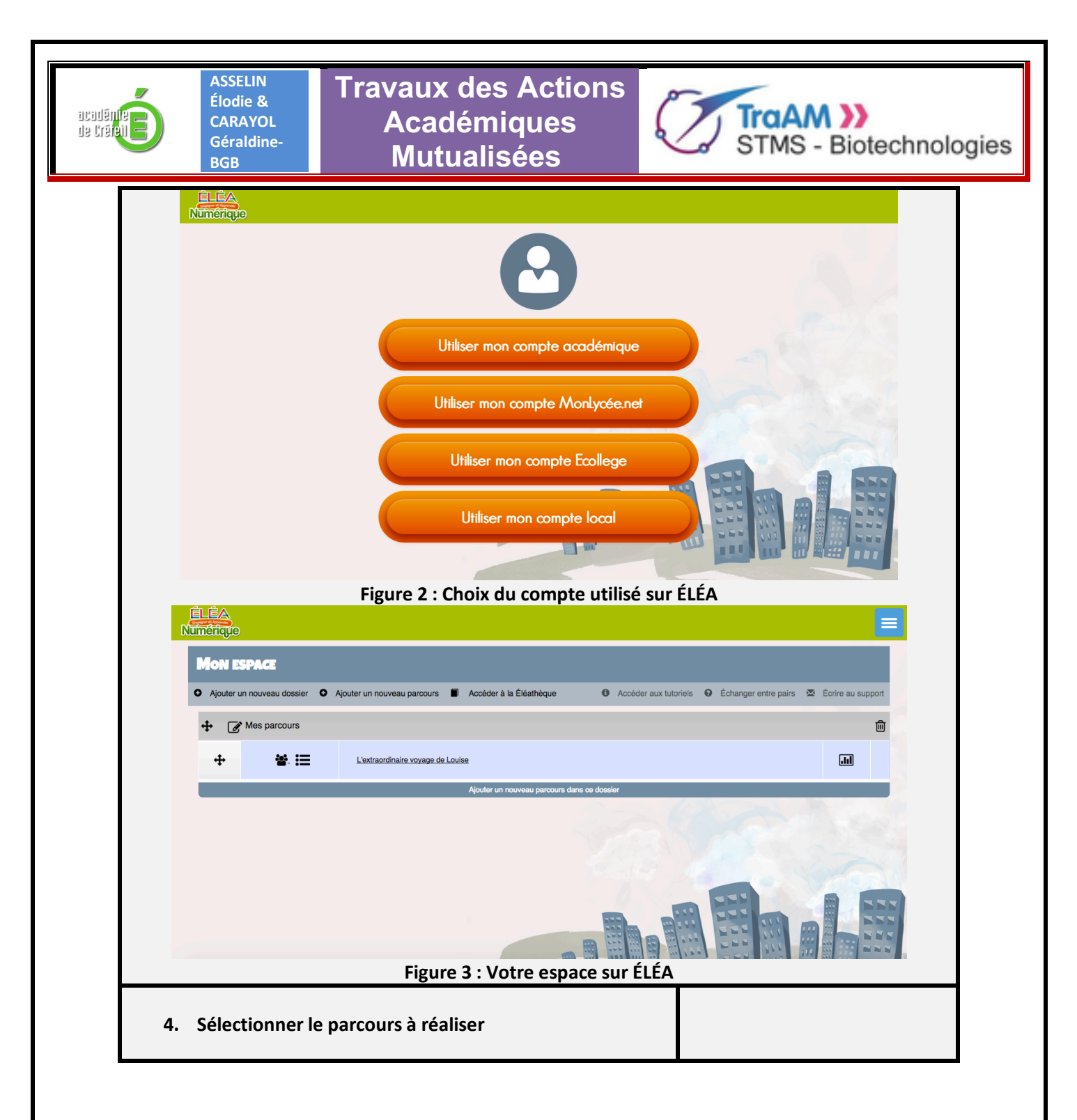

|          | ASSELIN<br>Élodie &<br>CARAYOL<br>Géraldine-<br>BGB                                                                     | Fravaux des Actions<br>Académiques<br>Mutualisées                                                                                                    | STMS - Biotech                                                              | nologies |
|----------|----------------------------------------------------------------------------------------------------|----------------------------------------------------------------------------------------------------|-----------------------------------------------------------------------------|----------|
|          | Activité 2                                                                                                    | Pour les enseignants de l'a<br>Extraire un parcour                                                                                                    | académie de Versailles<br>rs en fichier mbz                                 |          |
| •        | Objectif                                                                                                    | Extraire un parcou                                                                                                    | <mark>ırs ÉLÉA pour pouvoir le partag</mark>                                | er       |
| •        | Durée                                                                                                    | 5 minutes                                                                                                    |                                                                             |          |
| •        | Consignes                                                                                                    | Suivre les étapes o                                                                                                    | lécrites                                                                    |          |
| •        | Compétences                                                                                                    | S'approprier un ei                                                                                                    | nvironnement numérique                                                      |          |
|          |                                                                                                    | Questions / Consignes                                                                                                    | Ressourc<br>numériq                                                         | ce<br>ue |
| 2.<br>3. | sélectionner « Ad<br>Puis cliquer sur «<br>Sélectionner l'en<br>poste information<br>retrouverez par<br>« téléchargemen | ministration du cours » (figure 4).<br>sauvegarde » (figure 5).<br>Iroit où vous souhaitez enregistrer le<br>ue. (Si vous ne pouvez pas choisir<br>défaut le fichier mbz du parcours d<br>: »). | parcours sur votre<br>cet endroit, vous<br>lans votre dossier               |          |
|          | ◆ SECTION 1 ≥                                                                                                    |                                                                                                    | Mon Profil      Apouter     Apouter     Administration du cours     Ajouter |          |
|          | <ul> <li>SECTION 2 ∠</li> <li>SECTION 3 ∠</li> </ul>                                                                    |                                                                                                    |                                                                             |          |
|          | ◆ SECTION 4 ∠                                                                                                    |                                                                                                    |                                                                             |          |
|          |                                                                                                    | Figure 4 : Options de l'onglet «                                                                                                    | »                                                                           |          |
|          | ov 2017 000                                                                                                    |                                                                                                    |                                                                             | 5        |

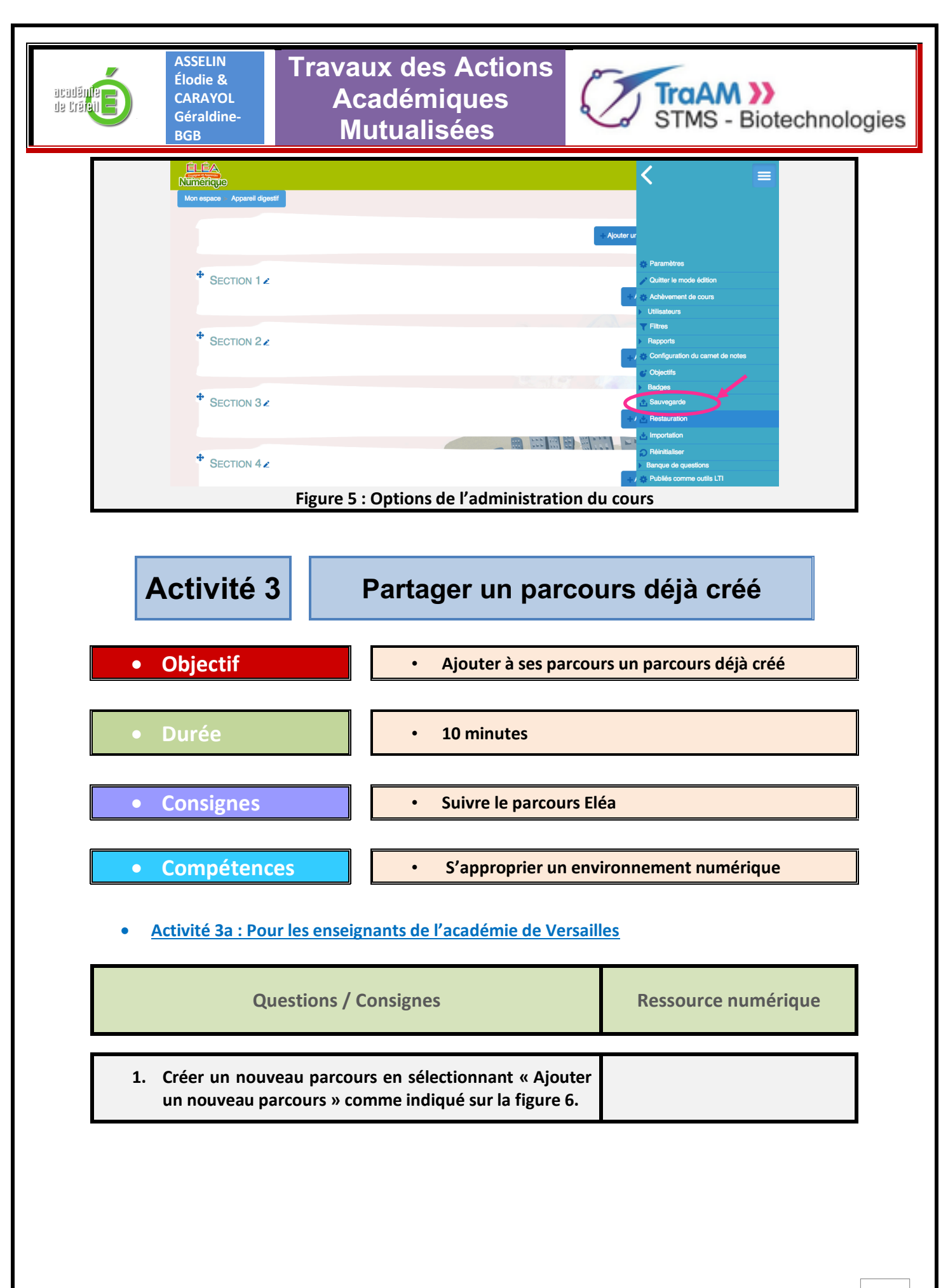

000 Nov 2017 000

6

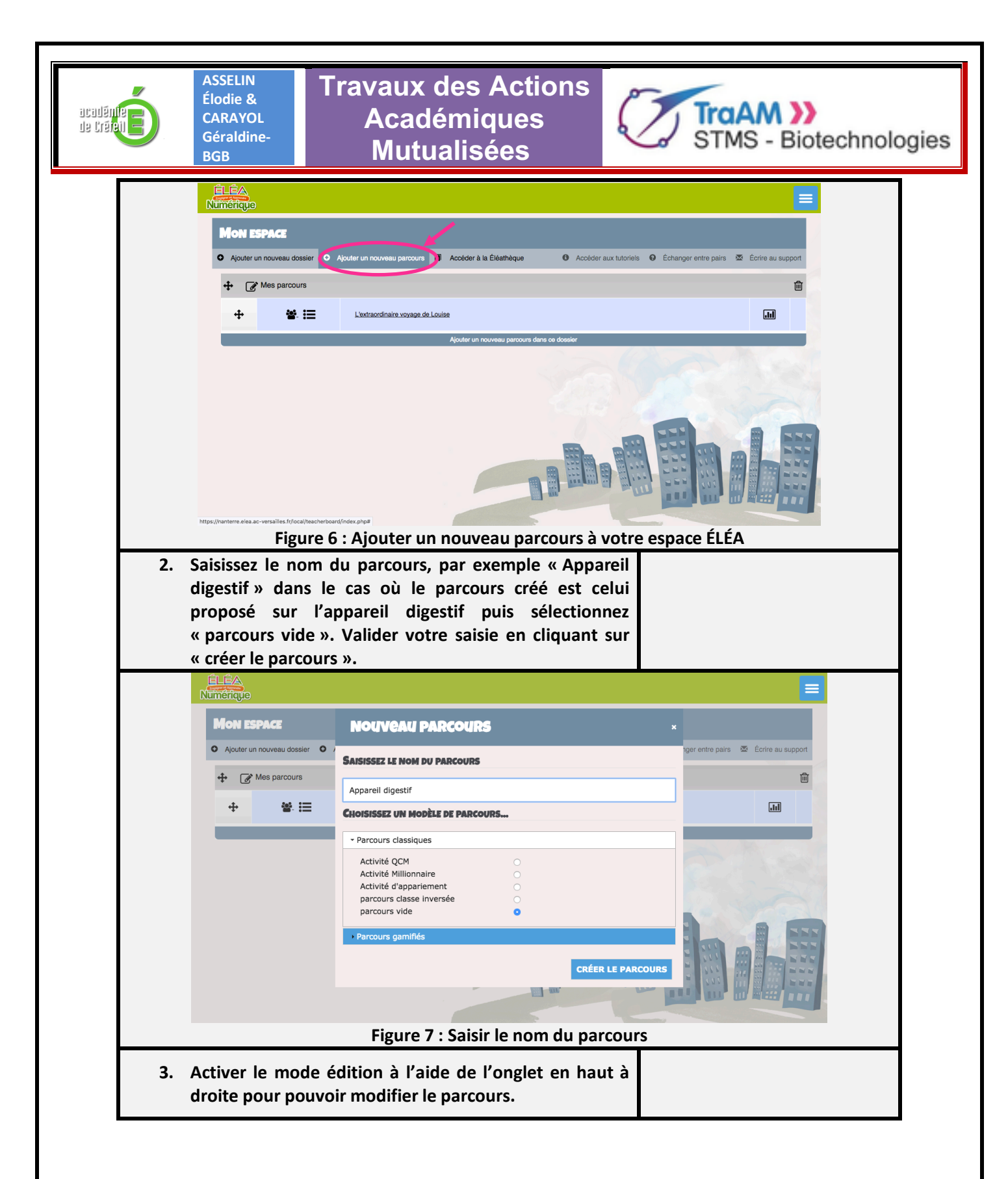

| de traisit       | ASSELIN<br>Élodie &<br>CARAYOL<br>Géraldine-<br>BGB                                                                                                    | Travaux des Actions<br>Académiques<br>Mutualisées | STMS - Biotechnologies |
|------------------|----------------------------------------------------------------------------------------------------|---------------------------------------------------|------------------------|
| Figu<br>4.<br>5. | CARAYOL<br>Géraldine-<br>BGB<br>Mon espace Apparel diges<br>SECTION 1<br>SECTION 2<br>SECTION 3<br>SECTION 4<br>SECTION 4<br>SECTION 4<br>SECTION 5<br>SECTION 5<br>SECTION 5<br>SECTION 5<br>SECTION 5<br>SECTION 12<br>SECTION 12<br>SECTION 12<br>SECTION 12<br>SECTION 12<br>SECTION 12<br>SECTION 12<br>SECTION 12<br>SECTION 12<br>SECTION 12<br>SECTION 12<br>SECTION 12 | Academiques<br>Mutualisées                        | STMS - Biotechnologies |
|                  | * SECTION 4∠                                                                                                    | Figure 9 : Options de l'onglet                    | « 🔳 »                  |

|    | ASSELIN<br>Élodie &<br>CARAYOL<br>Géraldine-<br>BGB | Trav<br>A                                                             | aux des Actions<br>Académiques<br>Mutualisées               |                                               | TMS - Biote                      | echnolog | gies |
|----|-----------------------------------------------------|-----------------------------------------------------------------------|-------------------------------------------------------------|-----------------------------------------------|----------------------------------|----------|------|
|    | <u>ÉLÉA</u><br>Numérique                            |                                                                       |                                                             | <                                             | =                                |          |      |
|    | Mon espace > App                                    | areil digestif                                                        |                                                             |                                               |                                  |          |      |
|    |                                                     |                                                                       |                                                             | + Ajouter ur                                  |                                  |          |      |
|    | + SECTIO                                            | NI 1 A                                                                |                                                             | 🔅 Paramè                                      | tres                             |          |      |
|    | GEORE                                               |                                                                       |                                                             | +/ 🏎 Achève                                   | ment de cours                    |          |      |
|    | + SECTIO                                            | NI 2 4                                                                |                                                             | ▼ Filtres                                     |                                  |          |      |
|    | SECHO                                               |                                                                       |                                                             | → Happort                                     | •<br>Iration du carnet de notes  |          |      |
|    | <b>†</b> 0.000                                      |                                                                       |                                                             | Badges                                        | s                                |          |      |
|    | SECTIO                                              | IN 3 Z                                                                |                                                             | - / ARestaur                                  | ration                           |          |      |
|    | <b>+</b> -                                          |                                                                       |                                                             | <ul> <li>Importa</li> <li>Réinitia</li> </ul> | liser                            |          |      |
|    | SECTIO                                              | N 4 ∠                                                                 |                                                             | Banque et la publiés                          | de questions<br>comme outils LTI |          |      |
|    | <u> </u>                                            | Figure 1                                                              | LO : Options de l'administra                                | tion du cours                                 |                                  |          |      |
| 6. | A l'aide de                                         | l'onglet « par<br>e que vous au                                       | courir » rechercher le tichie<br>rez préalablement téléchar | er de<br>roé                                  |                                  |          |      |
| 7. | Cliquer sur                                         | « déposer ce                                                          | fichier ».                                                  | 201                                           |                                  |          |      |
|    | ÉLÉA                                                |                                                                       |                                                             |                                               |                                  | =        |      |
|    | Mon espace Appareil dig                             |                                                                       | SÉLECTEUR DE FICHIERS                                       |                                               | X                                |          |      |
|    | <b>IMPORTER UN F</b>                                | <ul> <li>Fichiers disponibles</li> <li>Fichiers récents</li> </ul>    |                                                             |                                               |                                  |          |      |
|    |                                                     | Déposer un fichier                                                    |                                                             |                                               |                                  |          |      |
|    |                                                     | <ul> <li>Téléchargement d'URL</li> <li>Fichiers personnels</li> </ul> | An oexe Parcourir sauvegarde ho                             | odle2-course-2139-parcours-5a38ee7f0e8a2-     | 20180424-1                       |          |      |
|    |                                                     | Wikimedia                                                             | Enregistrer sous                                            |                                               |                                  |          |      |
|    |                                                     |                                                                       | Auteur xxxxxxxxxxxxxxxxxxxxxxxxxxxxxxxxxxxx                 |                                               | PR Co                            | -        |      |
|    | Ce formulaire comprend de                           |                                                                       | Choisir une licence Tous droits réservés                    |                                               | •                                |          |      |
|    | Zone de Sauveo                                      |                                                                       | DÉPOSER CE FICHIER                                          | 5                                             | Varia -                          | 1        |      |
|    | Nom de fichier                                      |                                                                       |                                                             |                                               |                                  |          |      |
|    | GÉRER LES FICHIERS DE                               |                                                                       |                                                             |                                               |                                  |          |      |
|    | Zone de Sauveo                                      | GARDE PRIVÉE ®                                                        |                                                             | THE PARTY                                     |                                  |          |      |
|    | Nom de fichier                                      | Heur                                                                  | re Taille Télécharger                                       | Restaura                                      | ation                            |          |      |
|    |                                                     | Figure 1                                                              | 1 : Fenêtre de choix du fich                                | ier à restaurer                               |                                  |          |      |
| 8. | Suivre la d                                         | emarche de ro                                                         | estauration de la plateform<br>ntes activités sont cochées  | e en                                          |                                  |          |      |
| 9. | Au momer                                            | nt de sélectior                                                       | nner la destination du parce                                | ours,                                         |                                  |          |      |
|    | sélectionn                                          | er « Fusionne                                                         | er le cours sauvegardé ave                                  | ec ce                                         |                                  |          |      |
|    | cours » (fig                                        | zure 12)                                                              |                                                             |                                               |                                  |          |      |

|     | ASSELIN<br>Élodie &<br>CARAYOL<br>Géraldine-<br>BGB                                                                                                    | Travaux des Actions<br>Académiques<br>Mutualisées                                                                                                    | STMS - Biotechnologies                                             |
|-----|----------------------------------------------------------------------------------------------------|----------------------------------------------------------------------------------------------------|--------------------------------------------------------------------|
|     | Cumérique<br>Non espace Appareil digest                                                                                                    | <ul> <li>Restauration</li> <li>1. Confirmer ▶ 2. Destination ▶ 3. Réglages ▶ 4. Schéma ▶ 5. Revoir ▶ 6. Effect</li> </ul>                                                                          | uer la restauration 🕨 7. Terminer                                  |
|     | RESTAURER DANS CE COU<br>Fusionner le cours sau<br>Supprimer le contenu d                                                                                                    | R5<br>vegardé avec ce e<br>cours<br>le ce cours, puis<br>restaurer<br>CONTINUER                                                                                                    |                                                                    |
|     | Figure 12                                                                                                    | 2 : Étape « destination » de la restaura                                                                                                    | ation d'un parcours ÉLÉA                                           |
| 10. | Vous avez dés<br>pouvez les mo                                                                                                    | sormais accès aux différentes activité<br>odifier selon vos besoins.                                                                                                    | és et                                                              |
|     | ÉLÉA<br>Numérique                                                                                                    |                                                                                                    |                                                                    |
|     | Mon espace Appareil digest                                                                                                    | и                                                                                                    | OUTTER LE MODE ÉDITION                                             |
|     | 🕈 📄 La digest                                                                                                    | on et l'appareil digestil 🗶                                                                                                    | Modifier -<br>Modifier - 🗹                                         |
|     | <ul> <li>DÉCOUVERTE</li> <li>Piè Légender</li> <li>Légender</li> <li>Lég</li></ul> | DE L'APPAREIL DIGESTIF 2<br>uverte de l'anatomie du tube digestif 2<br>l'appareil digestif 2<br>ant des organes et glandes annexes du tube digestif 2<br>gie 2                                     | Modifier ~<br>Modifier ~<br>Modifier ~<br>Modifier ~<br>Modifier ~ |
|     | LES MÉCANISI                                                                                                    | MES DE LA DIGESTION 2<br>es organes de l'appareil digestif 2<br>la vidéo suivante pour répondre aux questions du QCM suivant :<br>gestion extraorgant<br>ro 12 : Darcours // Apparoil digostif » r | Modifier - 2                                                       |

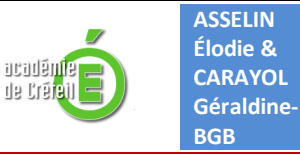

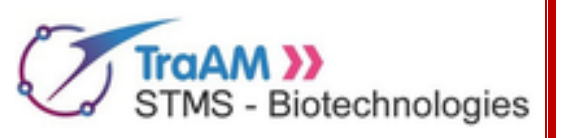

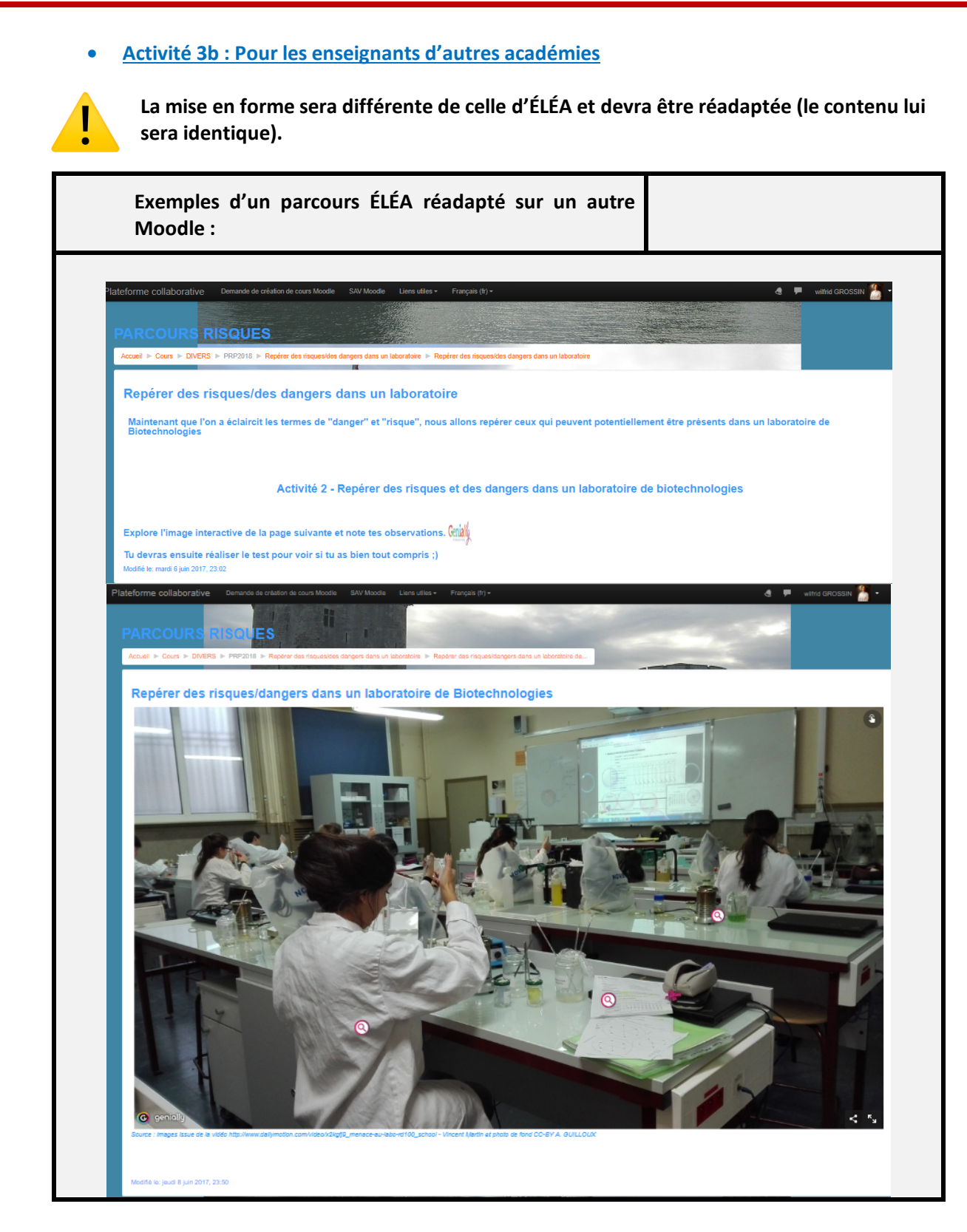

000 Nov 2017 000

11

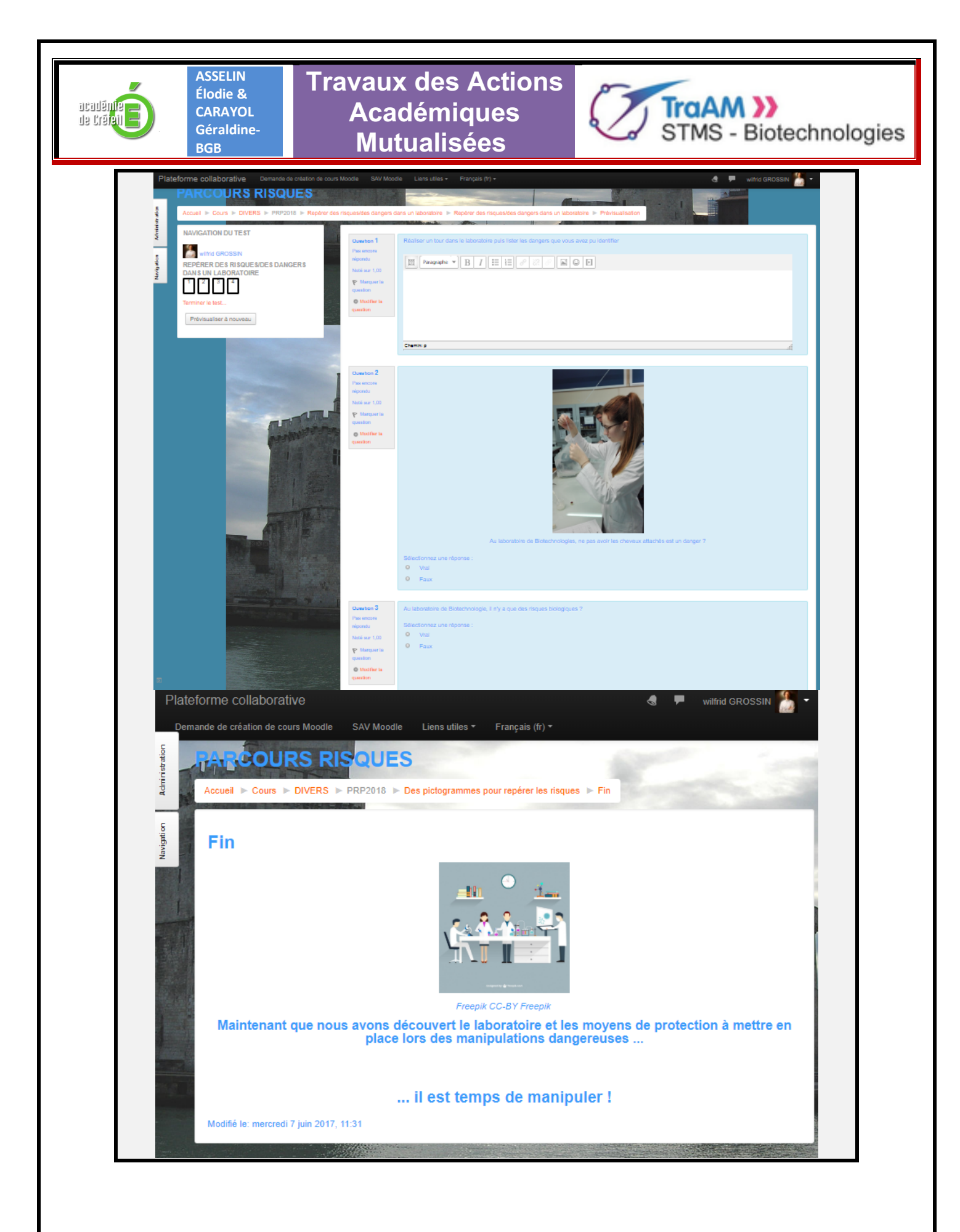

| ASSELIN<br>Élodie &<br>CARAYOL<br>Géraldine-<br>BGB                                                                                                    | avaux des Actions<br>Académiques<br>Mutualisées | Biotechnologies |  |  |  |  |
|----------------------------------------------------------------------------------------------------|-------------------------------------------------|-----------------|--|--|--|--|
| Activité 4                                                                                                    | Exemple de parcours propo                       | sé              |  |  |  |  |
| Objectif                                                                                                    | Objectif     Récupérer un parcours ÉLÉA         |                 |  |  |  |  |
| • Durée                                                                                                    | Durée     S minutes                             |                 |  |  |  |  |
| Consignes                                                                                                    | Suivre le parcours proposé                      |                 |  |  |  |  |
| Compétences     S'approprier un environnement numérique                                                                                                    |                                                 |                 |  |  |  |  |
| • <u>Activité 4a : L'appare</u>                                                                                                    | il digestif                                     |                 |  |  |  |  |
| •Première STL - CBSV<br>Niveau                                                                                                    |                                                 |                 |  |  |  |  |
| <ul> <li>Thème du programme</li> <li>•Thème 2 : Les systèmes vivants échangent de la matière et de l'énergie</li> <li>•2.2 Chez l'Homme, les aliments sont d'abord digérés, puis les nutriments sont absorbés et distribués par le milieu intérieur</li> </ul> |                                                 |                 |  |  |  |  |
|                                                                                                    |                                                 |                 |  |  |  |  |
|                                                                                                    | Questions / Consignes Ressource numérique       |                 |  |  |  |  |
| 1. Restaurez le fichier comme décrit dans l'activité 3.                                                                                                    |                                                 |                 |  |  |  |  |

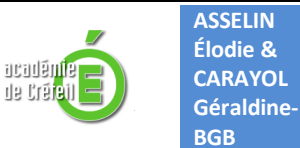

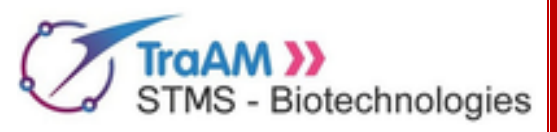

• Activité 4b : La structure cellulaire

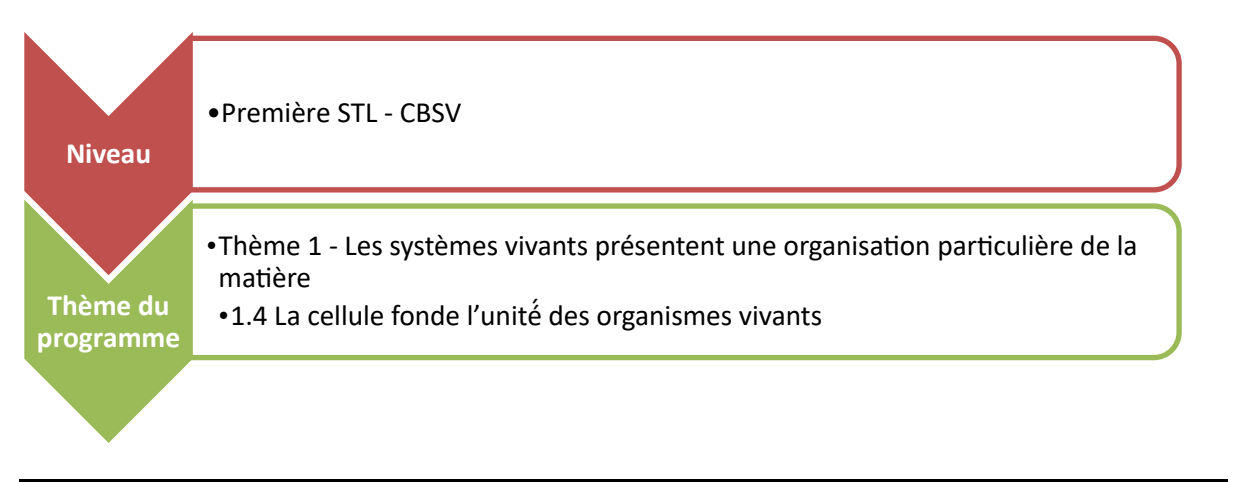

Questions / Consignes

Ressource numérique

1. Restaurez le fichier comme décrit dans l'activité 3.

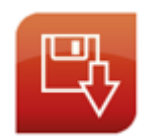

L'application peut être téléchargée directement depuis le site de Biotechnologies de l'académie de Versailles